# Futaba.

# Futaba File System Utility for T14SG/FX-22/T12FG/T8FG/FX-20 (Version 6. x)

T14SG/FX-22/T12FG/T8FG/FX-20 use original file system that is different from a general file system (FAT, NTFS etc) of personal computer. Therefore, you cannot copy the model data from the SD card onto PC by using the Windows Explorer.

You have to use our utility software (Futaba File System Utility) to copy the model data between T14SG/FX-22/T12FG/T8FG/FX-20 and the PC.

\* The previous versions (before version 2.0) do not correspond to T14SG/FX-22/T8FG/FX-20.

# System requirements

- Microsoft Windows XP, Windows Vista, Windows 7, Windows 8, Windows 8.1, Windows 10
- Necessary memory and CPU specification is equal the system requirements of Operating System.

## 1. Installation

There is not installer. You have to only extract the compression file.

## 2. Uninstallation

There is not special uninstallation procedure. You have to only delete the file.

\*When FFS of the previous version has already been installed, please install FFS of the upgrade version after uninstalling of the previous version. Or please copy FFS of the upgrade product onto the previous version in the superscription.

## 3. Mount of SD card

To handle the SD card by this utility, you have to open the card. This operation is called "mount".

3.1. Please attach the SD card to the card reader.

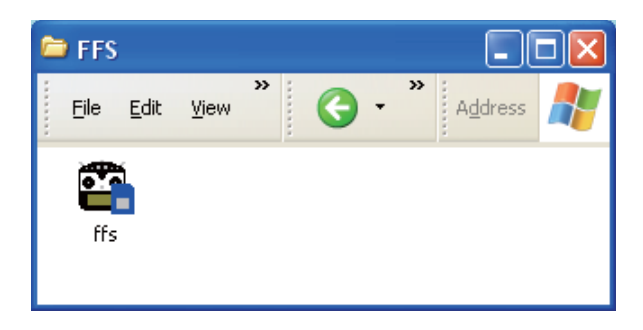

- 3.2. Please run the utility software (FFS.EXE).
- 3.3. The utility software starts, and the following screens are displayed. Please select "File" menu  $\rightarrow$  "Mount" menu or push the mount button.

|              | 🖺 Futab                            | a File Sys | tem Utilit; | у          | (          |  |  |
|--------------|------------------------------------|------------|-------------|------------|------------|--|--|
|              | File(F) Edit(E) Display(V) Help(H) |            |             |            |            |  |  |
|              | 😭 ) :   陽 唱 🗙                      |            |             |            |            |  |  |
| Mount button | Ø Mount                            | t – OFF    |             |            |            |  |  |
| Mount Button | No                                 | File Type  | TX Type     | Model Type | Model Name |  |  |
|              |                                    |            |             |            |            |  |  |
|              |                                    |            |             |            |            |  |  |
|              |                                    |            |             |            |            |  |  |
|              |                                    |            |             |            |            |  |  |
|              |                                    |            |             |            |            |  |  |
|              |                                    |            |             |            |            |  |  |
|              |                                    |            |             |            |            |  |  |
|              | Ready                              |            |             |            |            |  |  |

3.4. The selection dialog of the drive is displayed. Please select the icon of SD card drive, and push the "OK" button.

| Browse for Folder                            | ? 🗙 |
|----------------------------------------------|-----|
| Please select the drive that does the mount. |     |
| OK Cano                                      | el  |

3.5. When the utility software finish mount process, it display the content of the card.

### No.: File index

## File Type : Refer to following table.

| File Type | Content                                                                                                    |
|-----------|----------------------------------------------------------------------------------------------------|
| MODEL     | They are files of Model data. You cannot write to file index of first to fourth, because file index of first to fourth is system reserved. |
| LOG       | Telemetry log data. You cannot write to file index of first to fourth, because file index of first to fourth is system reserved. (*)       |
| UPDATE    | They are files for software update.                                                                                                    |
| KEY       | They are files for software update of Transmitter.                                                                                         |
| -         | Not used.                                                                                                    |

\* The file number 1-4 cannot read and write a file because of the reservation domain of a system.

| Model Type | content                              |
|------------|--------------------------------------|
| AIRPLANE   | They are the airplane models.        |
| HELICOPTER | They are the helicopter models.      |
| GLIDER     | They are the glider models.          |
| MULTIROTOR | They are the multirotor models.      |
| UNKNOWN    | They are not model data.             |
| -          | They are not used or not model data. |

### Model Type : Refer to following table.

## Model Name : Model name is displayed.

| 📽 Futaba File System Utility 📃 🗖 🛛 |                                                                       |         |            |            |   |  |  |  |  |
|------------------------------------|-----------------------------------------------------------------------|---------|------------|------------|---|--|--|--|--|
| File( <u>F</u> )                   | File( <u>F)</u> Edit( <u>E</u> ) Display( <u>V</u> ) Help( <u>H</u> ) |         |            |            |   |  |  |  |  |
| 📽 🖆 🗏                              | 11 · · · · · · · · · · · · · · · · · ·                                |         |            |            |   |  |  |  |  |
| 🥥 Moun                             | t – G:¥TINYF:                                                         | S.IMG   |            |            |   |  |  |  |  |
| No                                 | File Type                                                             | TX Type | Model Type | Model Name | ~ |  |  |  |  |
| 1                                  | UPDATE                                                                | -       | -          | -          |   |  |  |  |  |
| 2                                  | UPDATE                                                                | -       | -          | -          |   |  |  |  |  |
| 3                                  | UPDATE                                                                | -       | -          | -          |   |  |  |  |  |
| 4                                  | KEY                                                                   | -       | -          | -          |   |  |  |  |  |
| 5                                  | MODEL                                                                 | T8FG    | AIRPLANE   | MODEL-01   |   |  |  |  |  |
| 6                                  | MODEL                                                                 | T8FG    | HELICOPTER | MODEL-02   |   |  |  |  |  |
| 7                                  | MODEL                                                                 | T8FG    | GLIDER     | MODEL-03   |   |  |  |  |  |
| 8                                  | MODEL                                                                 | T12FG   | GLIDER     | NEW1       |   |  |  |  |  |
| 9                                  | MODEL                                                                 | T12FG   | AIRPLANE   | NEW2       |   |  |  |  |  |
| 10                                 | -                                                                     | -       | -          | -          |   |  |  |  |  |
| 11                                 | MODEL                                                                 | T8FG    | HELICOPTER | MODEL-04   |   |  |  |  |  |
| 12                                 | MODEL                                                                 | T12FG   | HELICOPTER | NEW3       |   |  |  |  |  |
| 13                                 | -                                                                     | -       | -          | -          |   |  |  |  |  |
| 14                                 | -                                                                     | -       | -          | -          | ~ |  |  |  |  |
| Ready                              |                                                                       |         |            |            |   |  |  |  |  |

When it is telemetry log data (File Type is LOG), it is displayed as "LOG1."

When telemetry log data is recorded exceeding 1 file size, it is divided and recorded on two or more files. The display in that case  $\rightarrow$  [LOG1] [LOG2] [LOG3] ...

# 4. Read from SD card (export)

- 4.1. Please select the model data or telemetry log data.
- 4.2. Please select "Edit" menu  $\rightarrow$  "Export" menu or push the export button.

|               | 📲 Futab           | a File Sys            | tem Utility        | y              |            |         |  |  |
|---------------|-------------------|-----------------------|--------------------|----------------|------------|---------|--|--|
|               | File( <u>F)</u> E | Edit( <u>E</u> ) Disp | play( <u>V)</u> He | lp( <u>H</u> ) |            |         |  |  |
|               | 🖻 🖬 🧐             |                       |                    |                |            |         |  |  |
|               | 👩 Mount           | - G:¥TINYF            | S.IMG              |                |            |         |  |  |
|               | No                | File Type             | TX Type            | Model Type     | Model Name | <b></b> |  |  |
| Export button | 1                 | UPDATE                | -                  | -              | -          |         |  |  |
| •             | 2                 | UPDATE                | -                  | -              | -          |         |  |  |
|               | 3                 | UPDATE                | -                  | -              | -          |         |  |  |
|               |                   |                       |                    |                |            |         |  |  |
|               | 5                 | MODEL                 | 18FG               | AIRPLANE       | MODEL-UI   |         |  |  |
|               | 0                 | WODEL                 | 18FG               | HELIOOPTER     | MODEL-02   |         |  |  |
|               | 7                 | MODEL                 | T8FG               | GLIDER         | MODEL-03   |         |  |  |
|               | 8                 | MODEL                 | T12FG              | GLIDER         | NEW1       |         |  |  |
|               | 9                 | MODEL                 | T12FG              | AIRPLANE       | NEW2       |         |  |  |
|               | 10                | -                     | -                  | -              | -          |         |  |  |
|               | 11                | MODEL                 | T8FG               | HELICOPTER     | MODEL-04   |         |  |  |
|               | 12                | MODEL                 | T12FG              | HELICOPTER     | NEW3       |         |  |  |
|               | 13                | -                     | -                  | -              | -          |         |  |  |
|               | 14                | -                     | -                  | -              | -          | ~       |  |  |
|               | Ready             |                       |                    |                | 1          |         |  |  |

4.3. Export dialog is displayed. Please select destination of copy and push "Save" button. The utility software copy the data from SD card to the selected folder of your PC. If telemetry log data is exported, it is saved by CSV. Please input a file name in an export dialog and push "Save" button. A file extension is added automatically.

| Export(Read)                                      |                             |                 |   |           | ? 🛛    |
|---------------------------------------------------|-----------------------------|-----------------|---|-----------|--------|
| Save jn:                                          | 🗀 Untitled                  |                 | - | 🔶 🗈 💣 📰 🕈 |        |
| My Recent<br>Documents<br>Desktop<br>My Documents |                             |                 |   |           |        |
| My Computer                                       | File name:                  | MODEL-01        |   |           | Gave   |
| Places                                            | File name:<br>Save as tune: | All Files (* *) |   |           | Cancel |
|                                                   | Care as gype.               |                 |   | <u></u>   |        |

## 5. Write to model data (import)

- 5.1. Please select the destination of writing the model data.
- 5.2. Please select "Edit" menu  $\rightarrow$  "Import" menu or push the import button.

|                                                                      | 📽 Futaba File System Utility 📃 🗖 |              |         |            |            |          |  |  |
|----------------------------------------------------------------------|----------------------------------|--------------|---------|------------|------------|----------|--|--|
| File( <u>F)</u> Edit( <u>E)</u> Display( <u>V</u> ) Help( <u>H</u> ) |                                  |              |         |            |            |          |  |  |
|                                                                      | 📽 🖻                              |              |         |            |            |          |  |  |
|                                                                      | 🔘 Moun                           | t – G:¥TINYF | S.IMG   |            |            |          |  |  |
|                                                                      | No                               | File Type    | TX Type | Model Type | Model Name | <b>^</b> |  |  |
| Import button 🧹                                                      | 1                                | UPDATE       | -       | -          | -          |          |  |  |
| •                                                                    | 2                                | UPDATE       | -       | -          | -          |          |  |  |
|                                                                      | 3                                | UPDATE       | -       | -          | -          |          |  |  |
|                                                                      | 4                                | KEY          | -       | -          | -          |          |  |  |
|                                                                      | 5                                | MODEL        | T8FG    | AIRPLANE   | MODEL-01   |          |  |  |
|                                                                      | 6                                | MODEL        | T8FG    | HELICOPTER | MODEL-02   |          |  |  |
|                                                                      | 7                                | MODEL        | T8FG    | GLIDER     | MODEL-03   |          |  |  |
|                                                                      | 8                                | MODEL        | T12FG   | GLIDER     | NEW1       |          |  |  |
|                                                                      | 9                                | MODEL        | T12FG   | AIRPLANE   | NEW2       |          |  |  |
|                                                                      | 10                               | -            | -       | -          | -          |          |  |  |
|                                                                      | 11                               | MODEL        | T8FG    | HELICOPTER | MODEL-04   |          |  |  |
|                                                                      | 12                               | MODEL        | TIPEG   | HELICOPTER | NEWO       |          |  |  |
|                                                                      | 13                               | -            | -       | -          | -          |          |  |  |
|                                                                      | 14                               | -            | -       | -          | -          | ~        |  |  |
|                                                                      | Ready                            |              |         | ·          |            |          |  |  |

| Import(Write)                     |                    |                 |   |           | ? 🚺          |
|-----------------------------------|--------------------|-----------------|---|-----------|--------------|
| Look jn                           | : 🗀 Untitled       |                 | • | + 🗈 💣 📰 - |              |
| My Recent<br>Documents<br>Desktop | MODEL-01           |                 |   |           |              |
| My Documents                      | File <u>n</u> ame: | 1               |   | [         | <u>O</u> pen |
| 1 Iddes                           | Files of type:     | All Files (*.*) |   | •         | Cancel       |

5.3. Import dialog is displayed. Please select the model data and push "Open" button.

5.4. The utility software copy the model data to the SD card.

| 📲 Futal                            |              |         |            |            |          |  |  |  |  |
|------------------------------------|--------------|---------|------------|------------|----------|--|--|--|--|
| File(E) Edit(E) Display(V) Help(H) |              |         |            |            |          |  |  |  |  |
| 🖻 🖬                                | 🖻 💣 🖓 🍇 🗙    |         |            |            |          |  |  |  |  |
| 🥥 Moun                             | t - G:¥TINYF | S.IMG   |            |            |          |  |  |  |  |
| No                                 | File Type    | TX Type | Model Type | Model Name | <b>^</b> |  |  |  |  |
| 1                                  | UPDATE       | -       | -          | -          |          |  |  |  |  |
| 2                                  | UPDATE       | -       | -          | -          |          |  |  |  |  |
| 3                                  | UPDATE       | -       | -          | -          |          |  |  |  |  |
| 4                                  | KEY          | -       | -          | -          |          |  |  |  |  |
| 5                                  | MODEL        | T8FG    | AIRPLANE   | MODEL-01   |          |  |  |  |  |
| 6                                  | MODEL        | T8FG    | HELICOPTER | MODEL-02   |          |  |  |  |  |
| 7                                  | MODEL        | T8FG    | GLIDER     | MODEL-03   |          |  |  |  |  |
| 8                                  | MODEL        | T12FG   | GLIDER     | NEW1       |          |  |  |  |  |
| 9                                  | MODEL        | T12FG   | AIRPLANE   | NEW2       |          |  |  |  |  |
| 10                                 | -            | -       | -          | -          |          |  |  |  |  |
| 11                                 | MODEL        | T8FG    | HELICOPTER | MODEL-04   |          |  |  |  |  |
| 12                                 | MODEL        | T12FG   | HELICOPTER | NEW3       |          |  |  |  |  |
| 13                                 | MODEL        | T8FG    | AIRPLANE   | MODEL-01   |          |  |  |  |  |
| 14                                 | -            | -       | -          | -          | ~        |  |  |  |  |
| Ready                              |              |         |            |            |          |  |  |  |  |

## 6. Delete data

- 6.1. Please select the model data or telemetry log data.
- 6.2. Please select "Edit" menu  $\rightarrow$  "Delete" menu or push the delete button.

|               | 📽 Futaba File System Utility |                      |                     |                |            |          |
|---------------|------------------------------|----------------------|---------------------|----------------|------------|----------|
|               | File( <u>F</u> )             | Edit( <u>E</u> ) Dis | play( <u>V</u> ) He | lp( <u>H</u> ) |            |          |
|               | 📽 📫 🗐                        | ₽ ( X                | )                   |                |            |          |
|               | Moun'                        | t - G:¥TINYF         | S.IMG               |                |            |          |
|               | No                           | File Type            | TX Type             | Model Type     | Model Name | <b>^</b> |
| Delete button | 1                            | UPDATE               | -                   | -              | -          |          |
|               | 2                            | UPDATE               | -                   | -              | -          |          |
|               | 3                            | UPDATE               | -                   | -              | -          |          |
|               | 4                            | KEY                  | -                   | -              | -          |          |
|               | 5                            | MODEL                | T8FG                | AIRPLANE       | MODEL-01   |          |
|               | 6                            | MODEL                | T8FG                | HELICOPTER     | MODEL-02   |          |
|               | 7                            | MODEL                | T8FG                | GLIDER         | MODEL-03   |          |
|               | 8                            | MODEL                | T12FG               | GLIDER         | NEW1       |          |
|               | 9                            | MODEL                | T12FG               | AIRPLANE       | NEW2       |          |
|               | 10                           | -                    | -                   | -              | -          |          |
|               | 11                           | MODEL                | T8FG                | HELICOPTER     | MODEL-04   |          |
|               | 12                           | MODEL                | TI2EG               | HELICOPTER     | NEW/9      |          |
|               | 13                           | MODEL                | T8FG                | AIRPLANE       | MODEL-01   |          |
|               | 14                           | -                    | -                   | -              | -          | ~        |
|               | Ready                        |                      |                     |                |            |          |

6.3. The confirm dialog is displayed. Push "OK" button.

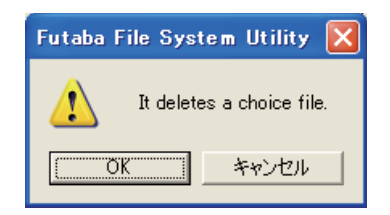

6.4. The utility software delete the selected data.

| 📲 Futab          |                                    |         |            |            |          |  |  |  |  |  |
|------------------|------------------------------------|---------|------------|------------|----------|--|--|--|--|--|
| File( <u>F</u> ) | File(F) Edit(E) Display(V) Help(H) |         |            |            |          |  |  |  |  |  |
| 🖻 🖬 🗏            | ₩ <b>₩</b> ×                       |         |            |            |          |  |  |  |  |  |
| 🥥 Moun           | t - G:¥TINYF                       | S.IMG   |            |            |          |  |  |  |  |  |
| No               | File Type                          | TX Type | Model Type | Model Name | <b>^</b> |  |  |  |  |  |
| 1                | UPDATE                             | -       | -          | -          |          |  |  |  |  |  |
| 2                | UPDATE                             | -       | -          | -          |          |  |  |  |  |  |
| 3                | UPDATE                             | -       | -          | -          |          |  |  |  |  |  |
| 4                | KEY                                | -       | -          | -          |          |  |  |  |  |  |
| 5                | MODEL                              | T8FG    | AIRPLANE   | MODEL-01   |          |  |  |  |  |  |
| 6                | MODEL                              | T8FG    | HELICOPTER | MODEL-02   |          |  |  |  |  |  |
| 7                | MODEL                              | T8FG    | GLIDER     | MODEL-03   |          |  |  |  |  |  |
| 8                | MODEL                              | T12FG   | GLIDER     | NEWI       |          |  |  |  |  |  |
| 9                | MODEL                              | T12FG   | AIRPLANE   | NEW2       |          |  |  |  |  |  |
| 10               | -                                  | -       | -          | -          |          |  |  |  |  |  |
| 11               | MODEL                              | T8FG    | HELICOPTER | MODEL-04   |          |  |  |  |  |  |
| 12               | MODEL                              | T12FG   | HELICOPTER | NEW3       |          |  |  |  |  |  |
| 13               | -                                  | -       | -          | -          |          |  |  |  |  |  |
| 14               | -                                  | -       | -          | -          | ~        |  |  |  |  |  |
| Ready            |                                    |         |            |            |          |  |  |  |  |  |

## 7. Display SD card infomation

7.1. Please select "Display" menu → "Property" menu. The utility software dispaly the card infomation dialog.

| Property        | ×    |
|-----------------|------|
| Block Size (KB) | 256  |
| Total Blocks    | 1940 |
| Free Blocks     | 1928 |
| Total Entries   | 968  |
| Free Entries    | 955  |
| (OK             |      |

### 8. Unount SD card

Before SD card detach the card reader, You have to close the SD card. This operation is called "unmount".

8.1. Please select "File" menu  $\rightarrow$  "Unmount" menu or push the unmount button.

|                | 🖺 Futab           | a File Sys                        | tem Utility | y              |            |          |
|----------------|-------------------|-----------------------------------|-------------|----------------|------------|----------|
|                | File( <u>F)</u> I | Edit( <u>E</u> ) Dis <sub>l</sub> | play(V) He  | lp( <u>H</u> ) |            |          |
|                |                   | 14 🗛 🗙                            |             |                |            |          |
|                | Mount             | : - G:¥TINYF:                     | S.IMG       |                |            |          |
|                | No                | File Type                         | TX Type     | Model Type     | Model Name | <b>^</b> |
| Unmount button | 1                 | UPDATE                            | -           | -              | -          |          |
|                | 2                 | UPDATE                            | -           | -              | -          |          |
|                | 3                 | UPDATE                            | -           | -              | -          |          |
|                | 4                 | KEY                               | -           | -              | -          |          |
|                | 5                 | MODEL                             | T8FG        | AIRPLANE       | MODEL-01   |          |
|                | 6                 | MODEL                             | T8FG        | HELICOPTER     | MODEL-02   |          |
|                | 7                 | MODEL                             | T8FG        | GLIDER         | MODEL-03   |          |
|                | 8                 | MODEL                             | T12FG       | GLIDER         | NEW1       |          |
|                | 9                 | MODEL                             | T12FG       | AIRPLANE       | NEW2       |          |
|                | 10                | -                                 | -           | -              | -          |          |
|                | 11                | MODEL                             | T8FG        | HELICOPTER     | MODEL-04   |          |
|                | 12                | MODEL                             | T12FG       | HELICOPTER     | NEW3       |          |
|                | 13                | -                                 | -           | -              | -          |          |
|                | 14                | -                                 | -           | -              | -          | ~        |
|                | Ready             |                                   |             |                |            |          |

8.2. The confirm dialog is displayed, Push "OK" button.

| Futaba File Syst | tem Utility   | × |
|------------------|---------------|---|
| 1 There is       | s an unmount. |   |
| OK               | キャンセル         |   |

8.3. You can detach the SD card, after this operation.

## 9. Telemetry log data

Telemetry log file created with the transmitter corresponding to a telemetry log function is convertible for CSV.

The file of CSV can be opened by software, such as Microsoft Excel.

(The contents of a telemetry log data)

- The record time of data
- Each channel signal of a transmitter

Slot number

The kind of sensor

Telemetry data

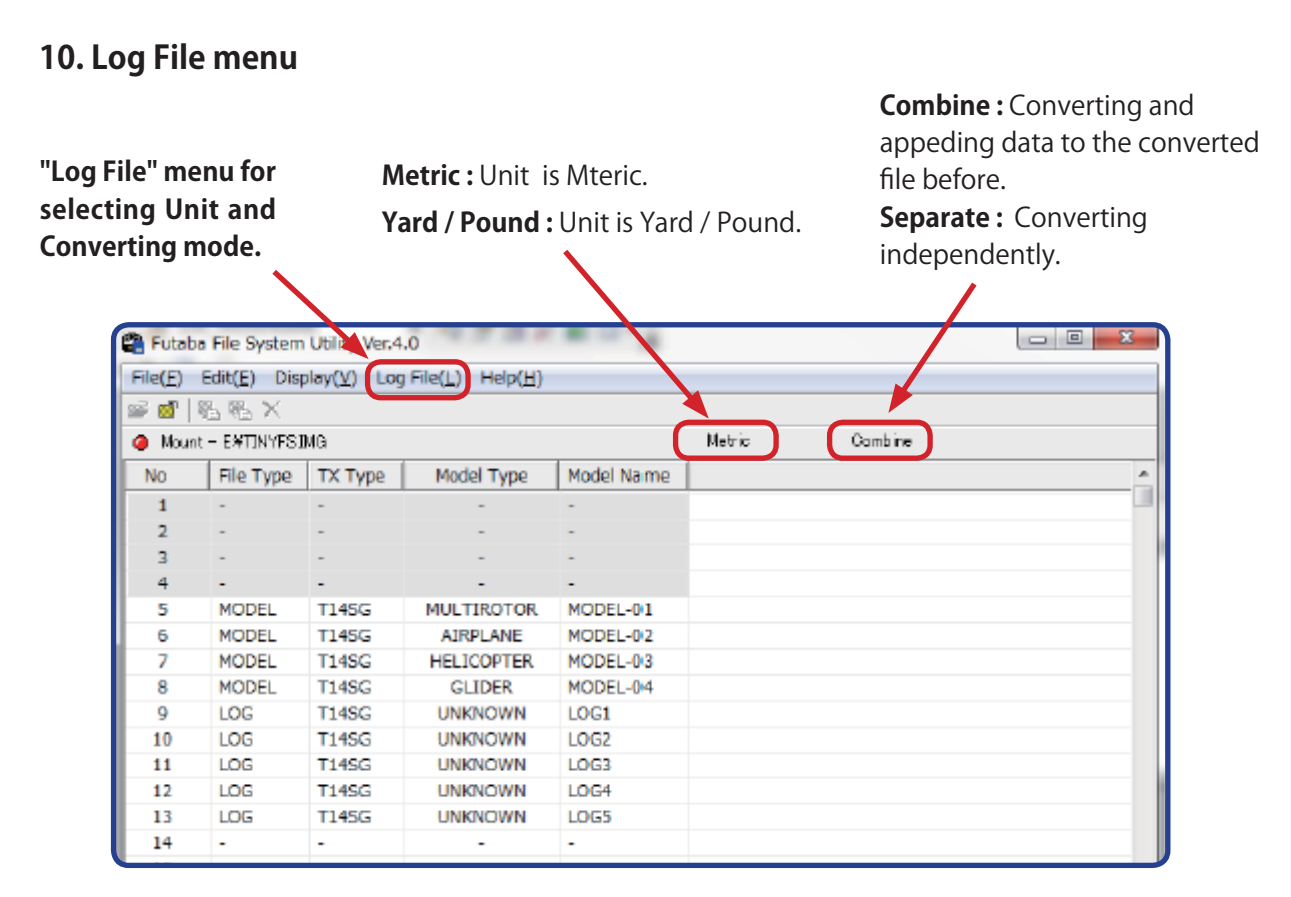

FFS Ver.4.0 can combine two or more log files.

When the telemetry log data is longer than 1 file size, T14SG/FX-22 divides and records it into two or more files.

| 🖀 Futaba File System Ubility Ver.4.0 |              |             |                   |   |     |          |        |         |   |
|--------------------------------------|--------------|-------------|-------------------|---|-----|----------|--------|---------|---|
| File(F) E                            | idit(E) Disp | ilay(V) [Lo | g File(L) Help(H) |   |     |          |        |         |   |
| 🔊 💕 🕅                                | 5略×-         |             | UNIT(U)           | • | <   | METRIC(N | 4)     |         |   |
| 🥥 Mount -                            | - E¥TINYFSJI | VIG         | Convert(C)        |   |     | YARD/PO  | UND(Y) | Combine |   |
| No                                   | File Type    | тх туре     | модет туре        | M | ode | l Name   |        |         | * |
| 1                                    | -            | -           | -                 | - |     |          |        |         |   |
| 2                                    | -            | -           | -                 | - |     |          |        |         |   |
| 3                                    | -            | -           | -                 | - |     |          |        |         | 1 |
| 4                                    | -            | -           | -                 | - |     |          |        |         |   |

#### There is a check mark on the current mode .

#### There is a check mark on the current mode .

| File(F) | Edit(E) Dis    | play(V) L | og File(L) Help(H | )  |            |         |  |
|---------|----------------|-----------|-------------------|----|------------|---------|--|
| 🗟 🖬     | 勉絶X            |           | UNIT(U)           |    |            |         |  |
| Mour    | nt – E¥TINYFSI | MG        | Convert(C)        | 5  | parate(5)  | Combine |  |
| Na      | File Type      | ТХ Туре   | Model Type        | -  | Combine(C) |         |  |
| 1       | 12             | +         | (+)               | -  |            | 1       |  |
| 2       | 112            | -         | 1                 | -  |            |         |  |
| 3       | -              | +         | (+);              | 14 |            |         |  |
| 4       | -              |           |                   | -  |            |         |  |

## 11. How to convert and combine the telemetry data

When the telemetry log data is longer than 1 file size, records it into two or more files.

A display becomes like this.  $\rightarrow$  [LOG1] [LOG2] [LOG3]...

A file is combinable in the following procedures.

11.1. Please select "Combine" mode at "Log File" menu.

| File(F) | Edit(E) Dis    | play(V) Log | File(L) Help(H) |            |        |         |  |
|---------|----------------|-------------|-----------------|------------|--------|---------|--|
| i 🖉     | <b>₽ ₽</b> ×   |             |                 |            |        |         |  |
| 🥥 Mou   | nt - E¥TINYFSJ | MG          |                 |            | Metric | Gambine |  |
| No      | File Type      | TX Type     | Model Type      | Model Name |        |         |  |
| 1       | -              | +           |                 | -          |        |         |  |
| 2       | -              | -           | -               | -          |        |         |  |
| 3       | 4              | (+)         | 10410           | -          |        |         |  |

If "LOG1" file is chosen even if "Combine" is chosen, a file will be created and changed newly.

- 11.2. Please select "LOG1".
- 11.3. Please execute "Export" menu.

| 3  |       | +     | +          | -        |           |         |  |
|----|-------|-------|------------|----------|-----------|---------|--|
| 4  | -     | -     | -          | -        |           |         |  |
| 5  | MODEL | T145G | MULTIROTOR | MODEL-01 |           |         |  |
| 6  | MODEL | T145G | AIRPLANE   | MODEL-02 |           |         |  |
| 7  | MODEL | T145G | HELICOPTER | MODEL-03 |           |         |  |
| 8  | MODEL | T14SG | GLIDER     | MODEL-04 |           |         |  |
| 9  | LOG   | T145G | UNKNOWN    | LOGI     |           |         |  |
| 10 | LOG   | T145G | UNKNOWN    | LOG2     | Export(R) | Shift+R |  |
| 11 | LOG   | T145G | UNKNOWN    | LOG3     | Import(W) | Shift+W |  |
| 12 | LOG   | T145G | UNKNOWN    | LOG4     | Delete(D) | Shift+D |  |
| 13 | LOG   | T145G | UNKNOWN    | LOG5     | • •       |         |  |
| 14 | -     |       |            | -        |           |         |  |
| 15 | -     |       | -          | -        |           |         |  |
| 16 | ÷.    |       |            | -        |           |         |  |

11.4. The file dialog is opened. Please enter the file name after conversion. After that, please click SAVE button.

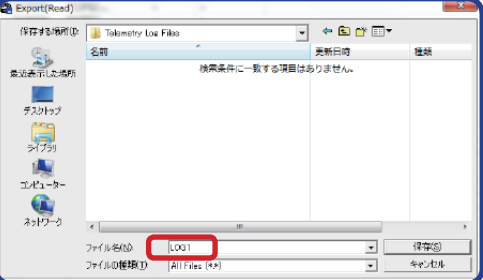

11.5. If RPM sensor is registrated, the dialog for setting the parameter is opened. Please set the parameters same as transmitter. After that, please click OK button.

When MAGNETIC type is selected, GEAR RATIO is needed.

| RPM Sensor Type                                                                        | ) |
|----------------------------------------------------------------------------------------|---|
| Start Slot No. 2<br>Sensor RPM SENSOR<br>Type<br>C MAGNETIC<br>C DEPTIC<br>C BLS motor |   |
| Number of FIN 2                                                                        |   |
|                                                                                        |   |

When OPTIC type is selected, Numbers of fins are needed.

| RPN | Sensor Type                             |
|-----|-----------------------------------------|
|     | tart Slot No. 2 OK<br>kensor RPM SENSOR |
|     |                                         |
|     | Number of Pole 2                        |
|     | 1                                       |

When BLS motor type is selected, Numbers of poles are needed. 11.6. If GPS sensor is registrated, the dialog for setting the parameter is opened. Please set the parameters same as transmitter. After that, please click OK button.

| GPS Distance Mo              | de       | ×   |
|------------------------------|----------|-----|
| Start Slot No.<br>Sensor     | 8<br>GPS | ССК |
| Mode<br>© SLANT<br>© SURFACE |          |     |

11.7. If ROXXY Smart Controller (Robbe) is registrated, the dialog for setting the parameter is opened. Please set the parameters same as transmitter. After that, please click OK button.

| ROXXY Smart (                    | Controller               | ×  |
|----------------------------------|--------------------------|----|
| Start Slot No.<br>Sensor<br>POLE | 1<br>ROXXY Smart Control | ОК |
|                                  |                          |    |

11.8. If Castle ESC is registrated, the dialog for setting the parameter is opened. Please set the parameters same as transmitter. After that, please click OK button.

| Castle ESC RPM Sensor Type                                              |
|-------------------------------------------------------------------------|
| Start Slot No. 8<br>Sensor Castle ESC<br>Type<br>C GEAR RATIO<br>O POLE |
| GEAR RATIO 1.00 -                                                       |

| Castle ESC RPM Sensor Type                                          |  |
|---------------------------------------------------------------------|--|
| Start Slot No. 8<br>Sensor Castle ESC<br>Type<br>GEAR RATIO<br>POLE |  |
| Number of Pole 2                                                    |  |

- 11.9. 1st telemetry file is converted.
- 11.10. Please select next file "LOG2".
- 11.11. Please execute "Export" menu.

| 👪 Futaba | File System  | Utility Ver.4 | .0              |            |           |         |   |
|----------|--------------|---------------|-----------------|------------|-----------|---------|---|
| File(F)  | Edit(E) Disp | olay(V) Log   | File(L) Help(H) |            |           |         |   |
| 🖙 💣 🎙    | L 🔍 🗙        |               |                 |            |           |         |   |
| 🥥 Mount  | - E¥TINYFSI  | MG            |                 |            | Metric    | Combine |   |
| No       | File Type    | TX Type       | Model Type      | Model Name |           |         | * |
| 1        | -            | -             | -               | -          |           |         |   |
| 2        | -            | -             | -               | -          |           |         |   |
| 3        | -            | -             | -               | -          |           |         |   |
| 4        | -            | -             | -               | -          |           |         |   |
| 5        | MODEL        | T14SG         | MULTIROTOR      | MODEL-01   |           |         |   |
| 6        | MODEL        | T14SG         | AIRPLANE        | MODEL-02   |           |         |   |
| 7        | MODEL        | T145G         | HELICOPTER      | MODEL-03   |           |         |   |
| 8        | MODEL        | T145G         | GLIDER          | MODEL-04   |           |         |   |
| 9        | LOG          | T14SG         | UNKNOWN         | LOG1       |           |         |   |
| 10       | LOG          | T14SG         | UNKNOWN         | LOG2       |           |         |   |
| 11       | LOG          | T14SG         | UNKNOWN         | LOG3       | Export(R) | Shift+R |   |
| 12       | LOG          | T14SG         | UNKNOWN         | LOG4       | Import(W) | Shift+W |   |
| 13       | LOG          | T14SG         | UNKNOWN         | LOG5       | Delete(D) | Shift+D |   |
| 14       | -            | -             | -               | -          |           |         |   |
| 15       | -            | -             | -               | -          |           |         |   |
| 16       | -            | -             | -               | -          |           |         |   |

11.12. Message box is opened. Please click OK button. "LOG2" is converted. And, it is added in the end of "LOG1".

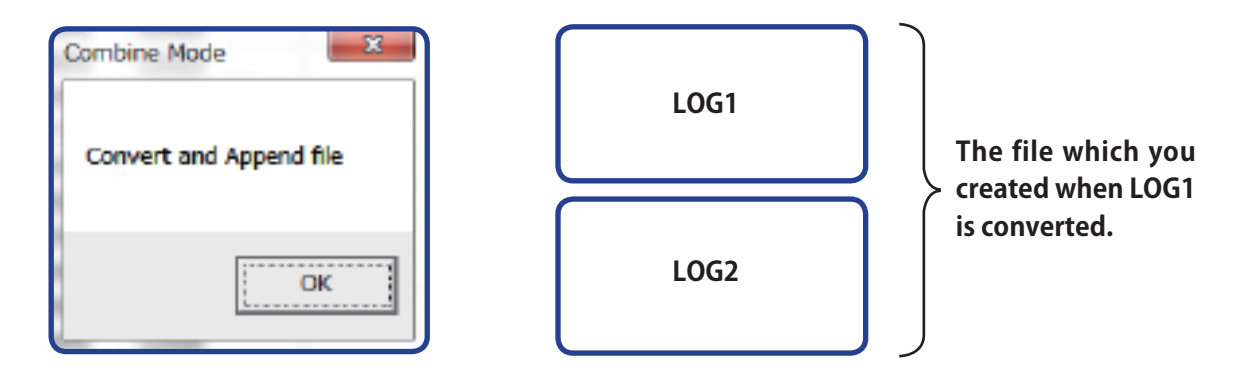

If the file order is mistaken (the elapsed time is error), the warning screen is displayed. And, this file is not converted and combined.

| C | ombin Mode                |
|---|---------------------------|
|   | The elapsed time error !! |
|   | ОК                        |

- 11.13. Please select next file which you would like to convert and append. And, please repeat to operate from10 to 13.
- 11.14. If you select "LOG1", you can create new file and restart convert and combine.

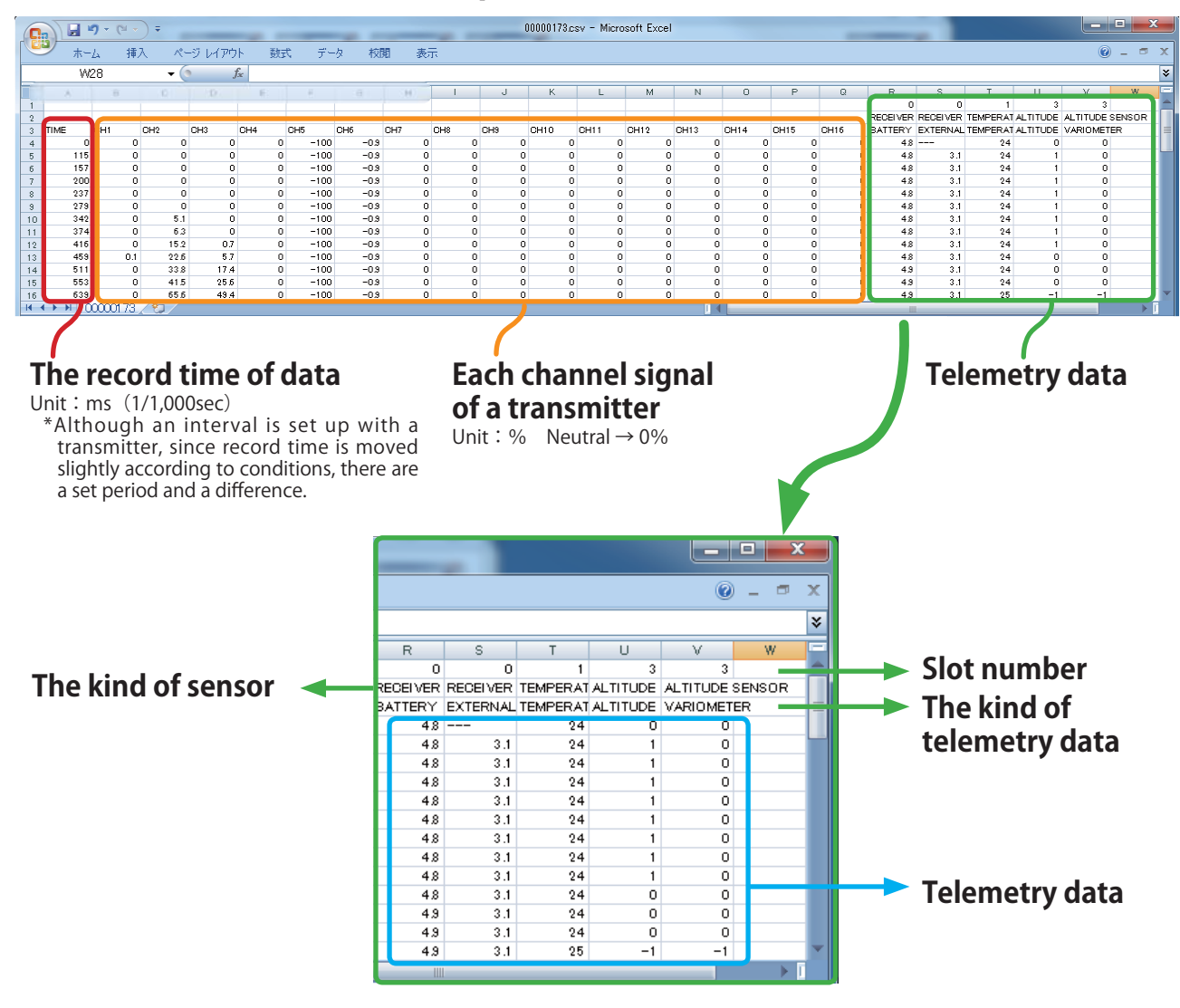

# < The example of a conversion file >